# How to initiate an inquiry in the purchase plan interface (Document)

If **the purchase modes is "Ashore Inquiry"**, Purchase Application becomes a purchase plan after approval. **The current inquiry method in the system is divided into 2 types : Combined Items to Inquiry , Purchase Application to Inquiry.** (This document takes Spare Parts as an example)

#### 1. Combined Items to Inquiry

Users log in to the OLISS web side, click "Purchasing Management  $\rightarrow$  Purchase Plan" in order, default into the spare parts interface, switch to "Combined Items to Inquiry", check the items to be inquiried again, click the shopping cart icon in the lower left corner to enter the shopping cart interface, click "Select Suppliers" in the lower right corner, click "Select" in front of the specific supplier name again, click "Next Step" in the lower right corner to enter the improve the RFQ interface, fill in the relevant information (with \* required) and click "Start Inquiry", fill in the quote requirement and click "Confirm", the system will automatically send inquiry emails and text messages to the supplier.

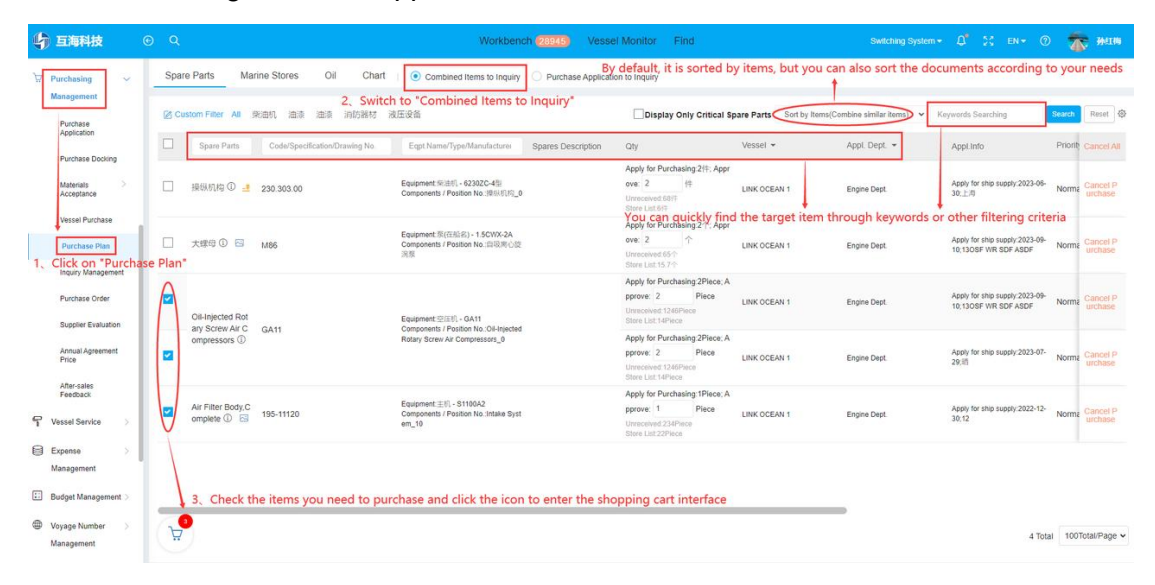

|     |                                                     |                     | Shopping Cart                  |          |                   | $\otimes$        |
|-----|-----------------------------------------------------|---------------------|--------------------------------|----------|-------------------|------------------|
| No. | Spare Parts Na                                      | Spares Position No. | Code/Specification/Drawing No. | Purchase | Shore-based Stock | Other Ship Stock |
| 1   | Oil-Injected Rotar<br>y Screw Air Comp<br>ressors ① | 0                   | GA11                           | 2        | 0                 | 0                |
| 2   | Air Filter Body,Co<br>mplete ①                      | 10                  | 195-11120                      | 1        | 0                 | 0                |
| 3   | Oil-Injected Rotar<br>y Screw Air Comp<br>ressors ① | 0                   | GA11                           | 2        | 0                 | 0                |

## 4、Click on " Select Suppliers" to enter the supplier selection interface

|              |                                                                                       |                                            |                                                                |                                                   |                                    | Store Migrate                                                                                                  | Sele            | t<br>ct Suppliers |
|--------------|---------------------------------------------------------------------------------------|--------------------------------------------|----------------------------------------------------------------|---------------------------------------------------|------------------------------------|----------------------------------------------------------------------------------------------------|-----------------|-------------------|
|              |                                                                                       |                                            |                                                                | Select Su                                         | ppliers                            |                                                                                                    |                 |                   |
| ected Suppl  | ers                                                                                   |                                            |                                                                |                                                   |                                    |                                                                                                    |                 |                   |
| 中采(天津)船      | el服务有限公司 × → You can dele                                                             | ate the already ch                         | necked suppliers                                               |                                                   |                                    |                                                                                                    |                 |                   |
| optiers List | Suppliers Address Book                                                                |                                            |                                                                | You can quickly filte                             | er suppliers by keywords, su       | pplier categories, supplier types, c                                                                           | ities, or compa | ny types          |
| Select       | * Recommended Suppliers / A<br>Company Name                                           | ddress Book/ Ad<br>Supply Type             | d Supplier" as needed<br>Sales volume and Evaluations          | Source                                            | Matched Items of Agreement Price ① | Contact Info                                                                                                   | Transactions Nu | Unpaid Account    |
| Cancel       | 中采(天津)船舶服务有限公司 ma 11<br>NA <mark>Guidy Low Price</mark>                               | Marine Stores, Vesse                       | Sales Volume: 7<br>Evaluations: -                              | Shared Resour<br>ces                              | 0/3                                | 姚东东 经理<br>Telephone: N/A   Mobile Phone: (+86)13*****6<br>E-mail: va*********9@126.com                         | 0               | N/A               |
| Select       | 宁波星荣机电科技有限公司 <b>国王 19</b> 11年8<br>NA                                                  | Machinery Equipme                          | Sales Volume: 29<br>Evaluations: -                             | Shared Resour ces                                 | 0/3                                | 式市强 总经理<br>Telephone: N/A   Mobile Phone: (+86)17*******<br>9<br>E-mail: x************************************ | 0               | N/A               |
| Click of     | on "Select" in front of the sup<br>實透纖鏡和服务 (舟山) 有限公司 配<br>留言語<br>NA (Maley) Low Price | plier's name to cl<br>Marine Stores, Vesse | hoose the supplier. Aft<br>Sales Volume: 210<br>Evaluations: - | er selecting, it will cha<br>Shared Resour<br>ces | ange to " Cancel"<br>0/3           | 契明室 总径理<br>Telephone: N/A   Mobile Phone: (+86)15*******<br>8<br>E-mail:*******@emeraldmanneservices.com       | 0               | N/A               |
| Select       | 青岛縣洋船船物资供应有限公司 ma<br>Milese<br>Nik                                                    | Marine Stores, Vesse                       | Sales Volume: 62<br>Evaluations: -                             | Shared Resour ces                                 | 0/3                                | 委佳祥 副总经理<br>Telephone: N/A   Mobile Phone: (+86)17******<br>**3<br>E-mail: q*********@163.com                  | 0               | N/A               |
| Select       | 票海船舶机械(武汉)有限公司(原武汉菜<br>業科技有限公司) ■2 1000<br>NA                                         | Vessel Equipment A                         | Sales Volume: 36<br>Evaluations: -                             | Shared Resour<br>ces                              | 0/3                                | 奈朝 销售经理<br>Telephone: N/A   Mobile Phone: (+86)15******0<br>E-mail: *****@glorykingtech.com                    | 0               | N/A               |
| Select       | 南京泛洋机电 <b>田田 国</b><br>NA                                                              | Air Compressor                             | Sales Volume: 104<br>Evaluations: -                            | Shared Resour<br>ces                              | 0/3                                | 周允武 销售经理<br>Telephone: NA   Mobile Phone: (+86)13******<br>E-mail: 13********@163.com                          | 0               | N/A               |
|              |                                                                                       |                                            |                                                                |                                                   |                                    | 郭建勇 法人                                                                                                    |                 |                   |

| Q Name *                                                                                                    | No.: PE-S25032601                    | Inquiry Mod     | le *                                                                                                    | Purchaser Na     | ime *                                                                     | Purchaser Position     | 8                                                                                                 |
|----------------------------------------------------------------------------------------------------|--------------------------------------|-----------------|----------------------------------------------------------------------------------------------------|------------------|---------------------------------------------------------------------------|------------------------|---------------------------------------------------------------------------------------------------|
| 9料询价单S25032601                                                                                                    |                                      | General In      | quiry                                                                                                    | ◆ 朱慧             |                                                                           | Please enter           |                                                                                                   |
| all of Inquirer *                                                                                                    |                                      | Purchaser F     | Phone *                                                                                                    | Belonging Co     | ompany *                                                                  | Purchase Plan Type     |                                                                                                   |
| Please enter                                                                                                    |                                      | +86 -           | Second Second Se | 上海互海信用           | 則科技有限公司                                                                   | ✓ Minor Purchase       |                                                                                                   |
| quest For Quotation Attacl                                                                                                    | ments:                               |                 |                                                                                                    |                  | click on"+2hour", th                                                      | ere will be a reminder | below the selection be                                                                            |
| quest For Quotation Attack Upload Inquiry Items(3) Inquiry : Select Suppliers                                                  | ments:<br>suppliers(1)               |                 | 8、Fill in the relevant info                                                                                                    | ormation (with * | click on"+2hour", th<br>required)                                         | ere will be a reminder | Please select suppler type                                                                        |
| quest For Quotation Attact       Upload       nquiry Items(3)       Inquiry:       select Suppliers       o.     Supplier Name | ments:<br>huppliers(1)<br>Number     | r of Cooperatio | 8、Fill in the relevant info                                                                                                    | prmation (with * | click on"+2hour", th<br>required)                                         | ere will be a reminder | Derow the selection bo     Inquiry to Recommend Suppl     Press select suppler type     Operation |
| quest For Quotation Attact<br>Jpload<br>nquiry Items(3) Inquiry<br>dect Suppliers<br>、 Supplier Name<br>影响图开脱发                 | ments:<br>Nupplers(1)<br>Number<br>8 | r of Cooperatic | 8、Fill in the relevant info<br>ns Contact Pr<br>张三                                                                                                    | prmation (with * | click on"+2hour", th required) Contact Methods Mobile Prione (+88) E-mail | Source<br>Address Book | Inquiry to Recommend Supp     Press select supplier type.     Operation                           |

**Note** : You can click "+ 2 hours","+ 3 days" or "+ 5 days" or "indefinite period" to quickly select the deadline of quotation. When clicking "+ 2 hours", a reminder character appears in the selection box.

| ę       | 互海科技                   |        | ĺ                   | Morkhonch (199                                        | Vocal Monitor           | Find Switching System |              | en• 🤊 🌘                    |            |
|---------|------------------------|--------|---------------------|-------------------------------------------------------|-------------------------|-----------------------|--------------|----------------------------|------------|
| Ma      | ain Menu 🕀             | ← In   | prove the RFQ       | Qu                                                    | ote Requirement         | ×                     |              |                            |            |
| ۲       | 海事对接 (江 💿<br>苏)        | CNY    |                     | Quote Requirement * Please quote as soon as possible. |                         |                       |              |                            |            |
|         | Notice O<br>Management | Reques | ad                  |                                                       |                         | 33 / 1000             |              |                            |            |
| DoO     | BI Dashboard           | Inqui  | ry Items(2) Inquiry | Suppliers(1)                                          |                         | Confirm               |              |                            | 50         |
| Ŷ       | Vessel Management      | Selec  | t Suppliers         | 10. Fill ir                                           | the quote requirement a | and click "Confirm"   |              | Please select supplier typ | oe. 🗸      |
| £       | Crew Management        | No.    | Supplier Name       | Number of Cooperations                                | Contact Person          | Contact Methods       | Source       | Operation                  | E          |
| 3       | Crew Cost              |        |                     |                                                       |                         | Mobile Phone: (+86)   |              |                            | focus      |
| 2       | Recruitment >          | 1      | test采购订单供应商         | 25                                                    | 王五                      | E-mail: 8             | Address Book |                            | S<br>Ejäal |
| ۲<br>رې | Maintenance >          |        |                     |                                                       |                         |                       |              | Save *                     | Cancel     |

### 2. Purchase Application to Inquiry

The user logs in to the OLISS web side, clicks "Purchasing Management  $\rightarrow$ Purchase Plan" in order, checks "Purchase Application to Inquiry", checks the items to be inquiried again, clicks "Inquiry Purchase", clicks "Select Supplier" in the lower right corner after verifying the relevant items in the inquiry purchase, clicks "Select" in front of the specific supplier name again, clicks "Next Step" in the lower right corner to enter the improve the RFQ interface, fill in the relevant information (with \* required) and click "Start Inquiry", fill in the quote requirement and click "Confirm", the system will automatically send inquiry emails and text messages to the supplier.

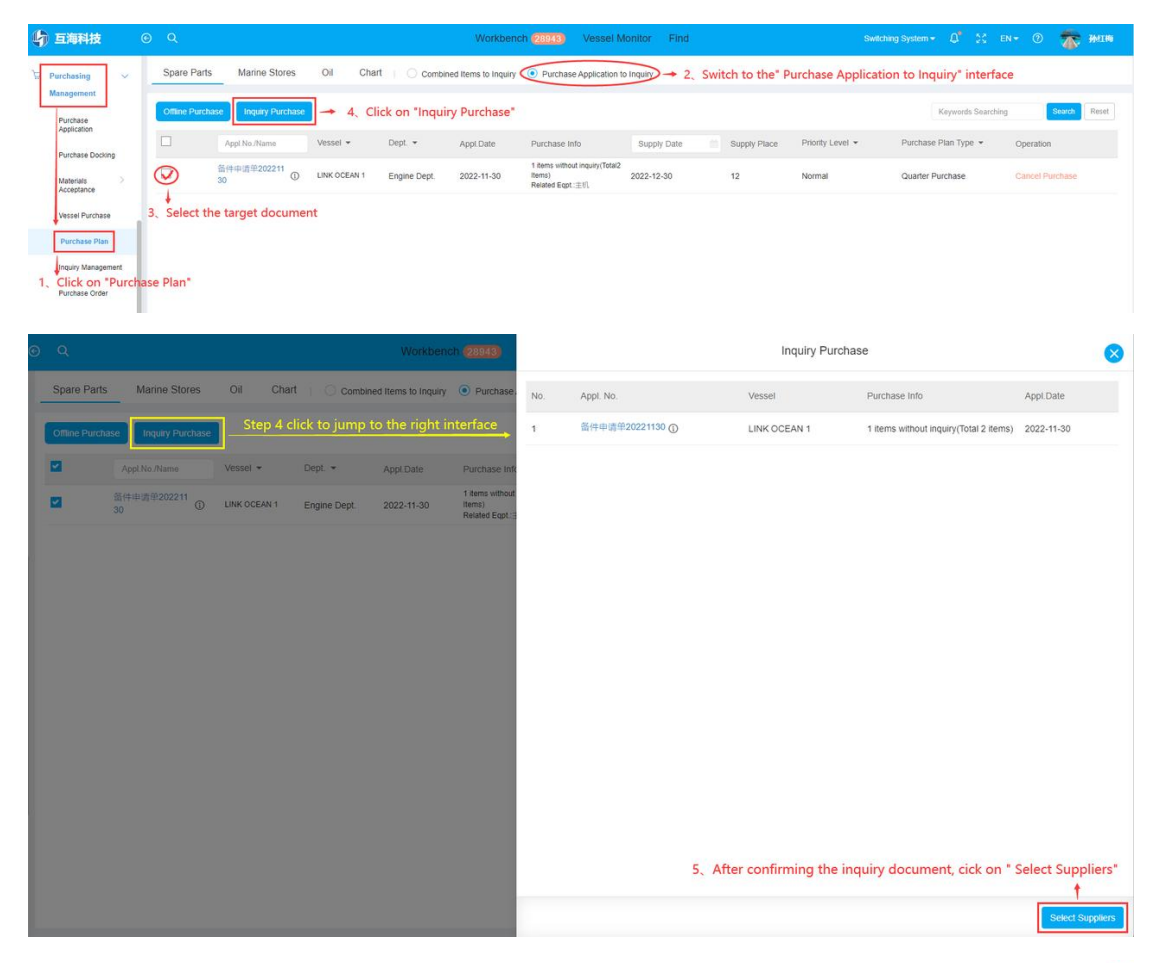

|                  |                                                                                  |                                 |                                     | Select Su                | ppliers                                |                                                                                                    |                                      |                       | 6     |
|------------------|----------------------------------------------------------------------------------|---------------------------------|-------------------------------------|--------------------------|----------------------------------------|----------------------------------------------------------------------------------------------------|--------------------------------------|-----------------------|-------|
| ielected Supplie | rs                                                                               |                                 |                                     |                          |                                        |                                                                                                    |                                      |                       |       |
| 中采(天津)船          | 8服务有限公司 × 🔶 You can de                                                           | lete the checked                | suppliers                           |                          |                                        |                                                                                                    |                                      |                       |       |
| uppliers List    |                                                                                  |                                 |                                     |                          |                                        |                                                                                                    |                                      |                       |       |
| Add Suppliers    | Address Book                                                                     |                                 |                                     | Please select maingroup. | Please select supply type.      Please | e select the city. v Select supplier type v                                                              | ies, and compa<br>Keywords Searching | ny types<br>Search Re | iset  |
| Select "         | Recommended Suppliers/ Ad                                                        | Idress Book/ Add<br>Supply Type | Sales volume and Evaluations        | Source                   | Matched Items of Agreement Price ①     | Contact Info                                                                                             | Transactions Nu                      | Unpaid Account        |       |
| Cancel           | 中采(天津)船舶服务有限公司 📷 🚺 🚥                                                             | Marine Stores, Vesse            | Sales Volume: 7<br>Evaluations -    | Shared Resour<br>ces     | 0/1                                    | 則亦亦 经理<br>Telephone: N/A   Mobile Phone: (+86)13******<br>E-mail: va*******@126.com                      | 0                                    | N/A                   |       |
| Select           | 宁波星荣机电科技有限公司 100 100 100 100 100 100 100 100 100 10                              | Machinery Equipme               | Sales Volume: 29<br>Evaluations: -  | Shared Resour<br>ces     | 0/1                                    | 式市場 部連提<br>Telephone: N/A   Mobile Phone: (+86)17*****9<br>E-mail: xr*********@163.com                   | 0                                    | N/A                   |       |
| Select           | Lick on "Select" in front of to<br>宜辺細船触線务(舟山) 有限公司 (12)<br>「MA (2005) Low Price | Marine Stores, Vesse            | Sales Volume: 210<br>Evaluations: - | Shared Resour<br>ces     | 0/1                                    | 契約單 包裡里<br>Telephone: N/A   Mobile Phone: (+86)15******<br>8<br>E-mail: s*****@emeraldmarineservices.com | 0                                    | N/A                   |       |
| Select           | 青岛繁洋船舶物资供应有限公司 10日<br>10日 - 10日<br>N/A                                           | Marine Stores, Vesse            | Sales Volume: 63<br>Evaluations: -  | Shared Resour<br>ces     | 0/1                                    | 受佳祥 副总经理<br>Telephone: NA   Mobile Phone: (+86)17******<br>E-mail: q*******@163.com                      | 0                                    | N/A                   |       |
| Select           | 票海船舶机械(武汉)有限公司(原武汉荣<br>票科技有限公司) ■■ 100000<br>N/A                                 | Vessel Equipment A              | Sales Volume: 36<br>Evaluations: -  | Shared Resour<br>ces     | 0/1                                    | 学明 销售/迎班<br>Telephone: N/A   Mobile Phone: (+86)15******0<br>E-mail: s****@glorykingtech.com             | 0                                    | N/A                   |       |
| Select           | 武又是洋船舶机械有限公司 🖬 🖬 🚥                                                               | Diesel Engine, Electri          | Sales Volume: 80<br>Evaluations -   | Shared Resour<br>ces     | 0/1                                    | 郭建勇 法人<br>Telephone: N/A   Mobile Phone: (+86)13*****3<br>E-mail: s*******@163.com                       | 0                                    | N/A                   |       |
| Select           | 巨鹿县是德语机械科技有限公司 ●●<br>●●●●<br>N/A                                                 | Machinery Equipme               | Sales Volume: 2<br>Evaluations -    | Shared Resour<br>ces     | 0/1                                    | 马良兴 经理<br>Telephone: N/A   Mobile Phone: (+86)18******6<br>E-mail: 3******@qq.com                        | i 0                                  | N/A                   |       |
|                  |                                                                                  |                                 |                                     |                          |                                        | 8,                                                                                                    | Click on " Next                      | t Step" 🔶 💽           | t Ste |

|                                         | Workbe                     | ench (7932) Vessel AIS News           | Find                             |                       | * X EN+ @ 🕘                 |
|-----------------------------------------|----------------------------|---------------------------------------|----------------------------------|-----------------------|-----------------------------|
| ← Improve the RFQ                       |                            |                                       |                                  |                       |                             |
| tem Type: Marine Stores RFQ No.: PE-S2: | 5032601                    | Purcha:                               | ser Name *                       | Purchaser Position    |                             |
| 物料询价单S25032601                          | General Inquiry            | ▼ 朱慧                                  |                                  | Please enter          |                             |
| mail of Inquirer *                      | Purchaser Phone *          | Belongi                               | ing Company *                    | Purchase Plan Type    | *                           |
| Please enter                            | +86 🔻                      | 上海国                                   | 国海信息科技有限公司                       | ✓ Minor Purchase      |                             |
| rrency *                                | Deadline of Quotation * +2 | 2hour +3Days +5Days indefinite period | Click on "+2hour" ," +           | 3Davs"," +5davs" or   | "indefinite period"         |
| JSD                                     | ✓ 2025-04-01 00:00         |                                       | toquickly select the de          | adline of quotation ( | default 5 days). When       |
| quest For Quotation Attachments:        |                            |                                       | click on" +2hour", ther          | e will be a reminder  | below the selection b       |
| Jpload                                  |                            |                                       |                                  |                       |                             |
| Iquiry Items(3) Inquiry Suppliers(1)    | 9、Fill                     | in the relevant information           | n (with * required)              | 53 <mark>v</mark>     | Inquiry to Recommend Supp   |
| Select Suppliers                        |                            |                                       |                                  |                       | Please select supplier type |
| o. Supplier Name                        | Number of Cooperations     | Contact Person                        | Contact Methods                  | Source                | Operation                   |
|                                         | 8                          | 张三                                    | Mobile Phone: (+86) .<br>E-mail: | Address Book          | 8                           |
|                                         |                            |                                       |                                  |                       |                             |
|                                         |                            |                                       |                                  |                       |                             |
|                                         |                            |                                       |                                  | 10, 0                 | Click on "Start Inquiry"    |
|                                         |                            |                                       |                                  |                       | Save Start Inquiry C        |
|                                         |                            |                                       |                                  |                       |                             |
| <b>互海科技</b> ⓒ 🤇                         | ۲                          | Markhanah George Massa                | Monitor Eind Suitat              | ∺ng System ▼          | en 🕶 🕐 🌘 🗍                  |
| in Menu 🏵 🛛 🔶                           | Improve the RFQ            | Quote Requirem                        | nent 🛛 😣                         |                       |                             |
|                                         | Quote Requirer             | ment *                                |                                  |                       |                             |
| 苏) (二 )                                 | NY Please quote a          | s soon as possible.                   |                                  |                       |                             |
| Reg                                     | uest For Quotation Attac   |                                       | 33 / 1000                        |                       |                             |
| Notice                                  | Inload                     |                                       | 0071000                          |                       |                             |
| Management                              |                            |                                       |                                  |                       |                             |
|                                         |                            |                                       | Confirm                          |                       |                             |

| Doll     | BI Dashboard              | Inquiry   | Items(2) Inquiry Supp | liers(1)                 | 1                     |                       |              |                              | 20     |
|----------|---------------------------|-----------|-----------------------|--------------------------|-----------------------|-----------------------|--------------|------------------------------|--------|
| Ĵ        | Vessel Management         | Select \$ | Suppliers             | 11. Fill in <sup>.</sup> | the auote requirement | and click "Confirm"   |              | Please select supplier type. | ~      |
| Ω        | Crew Management           | No.       | Supplier Name         | Number of Cooperations   | Contact Person        | Contact Methods       | Source       | Operation                    | C.     |
| 9        | Crew Cost                 |           |                       |                          |                       | Mobile Phone: (+86) 1 |              |                              | focu   |
| <u>ប</u> | Recruitment<br>Management | 1         | test采购订单供应商           | 25                       | 王五                    | E-mail:               | Address Book |                              |        |
| T        | Maintenance               |           |                       |                          |                       |                       |              |                              |        |
| ç,       | Repair Management         |           |                       |                          |                       |                       |              | Save & C                     | Cancel |

### Next step:

After initiating an inquiry with the supplier, the document will arrive at the "Inquiry Management" interface and display the status of "In the inquiry".

| 互海科技                      |        |         |              |                       |                   | Work                   | bench (28944) V     | essel Monitor Fin         | ıd                       |                          |                           |                                        | <b>A</b> 341  |
|---------------------------|--------|---------|--------------|-----------------------|-------------------|------------------------|---------------------|---------------------------|--------------------------|--------------------------|---------------------------|----------------------------------------|---------------|
| Purchasing ~              |        | Spare   | Parts Ma     | rine Stores           | Oil Chart         |                        |                     |                           |                          |                          |                           |                                        |               |
| 1 con                     |        |         |              |                       |                   |                        |                     |                           |                          |                          | View the expired          | RFQs(165)                              | heck My RFQ C |
| Application               |        | Add     |              |                       |                   |                        |                     | Please select Belonging C | ✓ Please select creation | date. Supplier Name      | Keywords                  | s Searching                            | Search Re     |
| Purchase Docking          |        | No.     | RFQ No.      | RFQ Name              | Inquiry Mode +    | Purcahse Appl No./Appl | Purchase Plan Type  | Vessel •                  | Number of inquiry items  | Number of Inquiry Suppli | Qty of Feedback           | (Status -)                             | Operation     |
| Materials                 |        | 44      |              | 4012201               | occurrent migue y | araa, 👽                | QUERICI I DI CINDOC | LINK OULDRY I             | *                        | recompanies              | ks                        | onsectation                            |               |
| Vessel Purchase           |        | 25      | PE-P24011602 | 备件询价单P2<br>4011602    | General Inquiry   | 这是中请单名称①               | Monthly Purchase    | LINK OCEAN 1              | 1                        | Ocompanies               | 0 quotation feedbac<br>ks | Unsubmitted                            | Edit Delet    |
| Purchase Plan             | Е      | 26      | PE-P24011001 | 备件询价单P2<br>4011001    | General Inquiry   | PA-P23061201 ①         |                     | LINK OCEAN 1              | 1                        | Ocompanies               | 0 quotation feedbac<br>ks | Unsubmitted                            | Edit   Dele   |
| Inquiry<br>Management     | L      | 27      | PE-P23112301 | 备件询价单P2<br>3112301    | General Inquiry   | PA-P23112001           | Quarter Purchase    | LINK OCEAN 1              | i.                       | Ocompanies               | 0 quotation feedbac<br>ks | Unsubmitted                            | Edit Dele     |
| Purchase Order            | 1      | 28      | PE-P23101701 | 备件询价单P2<br>3101701    | General Inquiry   | 测试单号 ①                 | Other               | LINK OCEAN 1              | 1                        | Ocompanies               | 0 quotation feedbac<br>ks | Unsubmitted                            | Edit Dele     |
| Supplier Evaluation       | L      | 29      | PE-P23090601 | 备件询价单P2<br>3090601    | General Inquiry   | 例近(①                   | Monthly Purchase    | LINK OCEAN 1              | 3                        | Ocompanies               | 0 quotation feedbac<br>ks | Unsubmitted                            | Edit   Dele   |
| Annual Agreement<br>Price | L      | 30      | PE-P23081801 | 备件询价单P2<br>3081801    | General Inquiry   | P1808150001 ()         | Quarter Purchase    | LINK OCEAN 1              | 1                        | 1companies               | 0 quotation feedbac<br>ks | Unsubmitted                            | Edit   Dele   |
| After-sales               | L      | 31      | PE-P23051801 | 备件询价单P2<br>3051801    | General Inquiry   | PA-P23030801 ()        | Quarter Purchase    | LINK OCEAN 1              | 1                        | Ocompanies               | 0 quotation feedbac<br>ks | Unsubmitted                            | Edit Dele     |
| Feedback                  |        | 32      | PE-P24121601 | 备件词价单P2<br>4121601    | General Inquiry   | 备件申请单20220216(1)①      | Quarter Purchase    | LINK OCEAN 1              | 1                        | 1companies               | 0 quotation feedbac<br>ks | In the inquiry                         |               |
| After After               | er ini | tiating | an inquiry   | to the sup<br>备件询价单P2 | plier, the docu   | ment will be directe   | d to the " Inquir   | y Management" i           | interface and disp       | layed with a status      | of "Inquiring"            | In the Inquiry                         |               |
| Expense >                 |        | 33      | PE-P24121001 | 4121001               | General Inquiry   | 1123()                 | Minor Purchase      | LINK OCEAN 1              | 0                        | 4companies               | ks                        | The quotation has be<br>closed.        | en            |
| Management                |        | 34      | PE-P24111502 | 备件询价单P2<br>4111502    | General Inquiry   | OL1-PA-P24111502 (1)   | Minor Purchase      | LINK OCEAN 1              | 2                        | Tcompanies               | 0 quotation feedbac<br>ks | In the Inquiry<br>The quotation has be | an an         |